# Een fabric extender configureren met applicatiecentrifugeinfrastructuur

# Inhoud

Inleiding Voorwaarden Vereisten Gebruikte componenten Configureren 1. Bevestig een FEX aan de ACI-fabric Configureren met de GUI Controleer de FEX met de GUI Controleer op de Switch CLI Een FEX met REST API toevoegen aan een schijf 2. Instellen FEX HIF Controleer met de GUI Verifiëren Problemen oplossen

### Inleiding

In dit document wordt beschreven hoe een Fabric extender (FEX) kan worden geconfigureerd met Application Centric Infrastructure (ACI) en hoe Host Interfaces (HIF) op een FEX kan worden geconfigureerd.

### Voorwaarden

### Vereisten

Er zijn geen specifieke vereisten van toepassing op dit document.

### Gebruikte componenten

De informatie in dit document is gebaseerd op ACI-softwarerelease 1.1(3f).

De informatie in dit document is gebaseerd op de apparaten in een specifieke laboratoriumomgeving. Alle apparaten die in dit document worden beschreven, hadden een opgeschoonde (standaard)configuratie. Als uw netwerk levend is, zorg er dan voor dat u de mogelijke impact van om het even welke opdracht begrijpt.

# Configureren

1. Bevestig een FEX aan de ACI-fabric

Op het moment van schrijven:

- Rechtstreekse bevestiging van een FEX aan een blad wordt ondersteund.
- Deze FEX-modellen worden ondersteund: N2K-C232PP-10 GE switchN2K-C232TM-E-10 GE switchN2K-C2348UPQ switchN2K-C2348TQ-RN2K-C2332TQ-nr.N2K-C2248TP-E-1 GEN2K-C2248TP-1 GEN2K-C2248PQ-10 GE switchN2K-B22IBM-PN2K-B22DELL-P

Aangezien deze lijst echter vaak kan worden bijgewerkt, kunt u Nexus 9000 Switch release Notes voor uw ACI-software raadplegen voor een nauwkeurige en bijgewerkte lijst.

Een FEX in ACI kan alleen aan één blad met een of meer poorten worden bevestigd. De poorten die FEX verbinden met bladeren maken deel uit van een poortkanaal.

In dit voorbeeld is er een FEX verbonden aan ACI Leaf 1 op haven 1/17-18.

#### Configureren met de GUI

- 1. Klik in de werkbalk boven op Fabric en klik vervolgens op Toegangsbeleid.
- 2. Selecteer Quick Start in het linker navigatiedeelvenster en klik vervolgens op de link Configureer een interface, pc en VPC zoals in de afbeelding.

| ululu<br>cisco                                                                                                    | SYSTEM | TENANTS                                                                                                    | FABRIC                                                                                                    | VM NETWORKING                                                                                                    | L4-L7 SERVICES                                                                                                    | ADMIN                                                                                                    | ρ                                                                                                    | welcome, admin                                                                                   |
|----------------------------------------------------------------------------------------------------|--------|----------------------------------------------------------------------------------------------------|----------------------------------------------------------------------------------------------------|----------------------------------------------------------------------------------------------------|----------------------------------------------------------------------------------------------------|----------------------------------------------------------------------------------------------------|----------------------------------------------------------------------------------------------------|--------------------------------------------------------------------------------------------------|
|                                                                                                    |        |                                                                                                    |                                                                                                    | CCESS POLICIES                                                                                                    |                                                                                                    |                                                                                                    |                                                                                                    |                                                                                                  |
| Policies                                                                                                    |        | 🛛 🖸 🛛 Quick Star                                                                                                    | t                                                                                                    |                                                                                                    |                                                                                                    |                                                                                                    |                                                                                                    |                                                                                                  |
| Quids Start     Would Policies     Module Policies     Module Policies     Module Policies     Monitoring Policies     Monitoring Policies     Policie     Policie     Policie     Policie     Policie     Policie |        | HELP<br>Access pr<br>various lu<br>administr<br>CDP or L<br>Using the<br>that you w<br>Quic<br>Confi<br>Confi<br>Confi<br>Confi<br>Confi | blicies govern the operali<br>nations or protocols. Adn<br>ators to select the pods.,<br>olicies configure extension<br>Configure an interface,<br>ill apply, such as CDP or<br>ock Start<br>Igure in-band managemu-<br>igure out-of-band manage<br>us a CDP (or other) interf<br>gure an interface, PC, an<br>for access port statistics | on of interfaces that provide ext<br>ninistrators who have fabric adr<br>leaf switches, and interfaces to<br>-facing interfaces that do not co<br>routers, or fabric extenders (F<br>ontoring or diagnostics.<br>PC, and VPC wizard link below,<br>LLDP policies, before launchir<br>ent access<br>ement access<br>face policy<br>id VPC | ernal access to the fabric. The<br>hinistrator privileges can creat<br>which they will apply access p<br>nnect to a spine switch. Extern<br>X). Access policies enable cor<br>you can apply a common tem<br>g the wizard. You can also cre | system provides default access<br>new access policies according<br>olicies.<br>al-facing interfaces connect to exting<br>inguring port channels and virtua<br>state the policies as you complete<br>See Also<br>Physical Interface (Link Level)<br>CP<br>LLCP<br>LLCP<br>LLCP<br>LLCP<br>LLCP<br>CP<br>CP<br>CP<br>CP<br>CP<br>CP<br>CP<br>CP<br>CP | policies. Access policies to their requirements. Thi ternal devices such as vir I port channels, protocols // e recommended that you the wizard. | enable configuring<br>e APIC enables<br>tual machine<br>i such as LLDP,<br>i create the policies |

3. Klik op het pictogram green + zoals in deze afbeelding wordt weergegeven.

4. Klik op de knop Geavanceerd en klik in het gedeelte Switches op de + en selecteer het blad waarop de FEX is aangesloten (in dit geval blad 101) zoals in deze afbeelding.
 CONFIGURE INTERFACE, PC, AND VPC

| CONFIGURED SWITCH INTERFACES                     | Select Switches To Configure Interfaces:   Quick (  Automatical Automatical Automatica Automatica Automaticae Automaticae Auto |
|--------------------------------------------------|----------------------------------------------------------------------------------------------------|
| + 🗙                                              | Switches: 🕂 🔀                                                                                                    |
| SWITCH SWITCHES INTERFACE INTERFACES TYPE POLICY | Switch IDs Switch Policy Group                                                                                                    |
| PROFILE SELECTOR GROUP                           | 101 v select or type to pre-provision v                                                                                                    |
|                                                  |                                                                                                    |
|                                                  | 10 - NARE TIPE                                                                                                    |
|                                                  | Switch Profile Name:                                                                                                    |
|                                                  | Switch Type:                                                                                                    |
|                                                  | Fexes:                                                                                                    |
|                                                  | ID Switch Port(s) It Connects To                                                                                                    |
|                                                  |                                                                                                    |
|                                                  |                                                                                                    |
|                                                  |                                                                                                    |
|                                                  |                                                                                                    |
|                                                  |                                                                                                    |
|                                                  |                                                                                                    |
| VPC DOMAIN ID - SWITCH A SWITCH B                |                                                                                                    |
|                                                  |                                                                                                    |
|                                                  | SAVE CANCEL                                                                                                    |
|                                                  |                                                                                                    |
|                                                  |                                                                                                    |
|                                                  |                                                                                                    |
|                                                  | Switch ( # Access Port # Fabric Port ). Only the access ports can be selected.                                                                                                    |
|                                                  |                                                                                                    |
|                                                  |                                                                                                    |

- 5. Voer de volgende stappen uit: Typ in het veld Naam switchprofiel de naam voor het FEXprofiel (in dit geval fex101).Voer in het vak FEX de FEX-id in (dit is het FEX-nummer) en de lijst met poorten op het blad dat op die FEX is aangesloten (1/17-18).Klik op **Update**.
- 6. Klik op **Opslaan**.
- 7. Klik op Inzenden.

| CONFIGURE  | D SWITCH INT  | TERFACES | Select Solthines To Co | nfigure Interfaces: 🔘 Quick           | Advanced                                                         |               |
|------------|---------------|----------|------------------------|---------------------------------------|------------------------------------------------------------------|---------------|
|            |               |          | Switches:              | * 🕱                                   |                                                                  |               |
| 000 ID NT  | CREACES PTYPE | ENCAP    |                        | Switch IDe                            | Switch Policy Group                                              |               |
| 101-302    |               |          |                        | 101                                   |                                                                  |               |
| 103-104    |               |          |                        |                                       |                                                                  |               |
| 102        |               |          |                        |                                       |                                                                  |               |
| 165        |               |          | Switch Profile Name:   | Sex101                                |                                                                  |               |
| 204        |               |          | Sautch Turnet          | R 48 Ports P 06 P                     | -                                                                |               |
|            |               |          | Inc                    | N N N N N N N N N N N N N N N N N N N |                                                                  |               |
|            |               |          |                        | *                                     |                                                                  |               |
|            |               |          | -                      | 101                                   | 12 127-18                                                        |               |
|            |               |          |                        | 10                                    | (* [ 4 10 3 14                                                   |               |
|            |               |          |                        | CDEAT                                 | CANCEL                                                           |               |
|            |               |          |                        |                                       |                                                                  |               |
|            |               |          |                        |                                       | Cinck 14 to con                                                  | figure switch |
|            |               |          |                        |                                       | antertaces                                                       |               |
| PC SWITCH  | I PAIRS       |          |                        |                                       |                                                                  |               |
| . 6        |               |          |                        |                                       | <sup>(*)</sup> [ <sup>*)</sup> [ <sup>*)</sup> [ <sup>*)</sup> ] |               |
| C DOMIN CO | - SHITCH 1    | SWITCH 2 |                        |                                       |                                                                  | -             |
|            | 583           | 102      |                        |                                       |                                                                  | SAVE CAN      |
| 10 C       | 385           | 104      |                        |                                       |                                                                  |               |

8. Uw FEX is nu aangesloten op de Fabric.

#### Controleer de FEX met de GUI

1. Klik in de werkbalk boven op Fabric en klik vervolgens op Toegangsbeleid.

2. In het linker navigatiedeelvenster ziet u **Switch Policy > Profiles**, de naam van de FEX die u in Stap 3 hebt gebruikt en een gekoppeld interfaceprofiel met dezelfde naam en de **if\_selector** string.

|                                                                                                    |                                            | CCESS POLICIES                                   |                                                                   |              |
|----------------------------------------------------------------------------------------------------|--------------------------------------------|--------------------------------------------------|-------------------------------------------------------------------|--------------|
| Policies 🧃 🖸                                                                                                    | Switch Profile - f                         | ex101                                            |                                                                   |              |
| Quick Start Switch Policies Policies Start Start Star |                                            |                                                  |                                                                   | POL          |
| Policy Groups The Profiles The Afi                                                                                                    | PROPERTIES<br>Name:                        | fex101                                           |                                                                   |              |
| Leaf1-2<br>Leaf2<br>Leaf3                                                                                                    | Description:                               | GUI Interface Selector Generated Profile: fex101 |                                                                   |              |
|                                                                                                    | Smith Sectors.                             | - NAME                                           | BLOCKS                                                            | POLICY GROUP |
| Podule vantes     Policies     Policies     Policies     Policies     Policies     Policies     Policies     Policies     Policies     Policies     Policies                                                                                                    |                                            | fex101_selector_1                                | 101                                                               |              |
| [] = 5x01     [] = 5x02     [] = 5x02-copper     [] = 5x02-copper                                                                                                    | Associated Interface<br>Selector Profiles: |                                                  | DESCRIPTION                                                       |              |
| E Loug<br>↓ Unit-in-indated<br>↓ Wei-holdsted<br>↓ Wei-holdsted<br>↓ feel01_feel01<br>↓ feel01_feeletter                                                                                                    | <                                          | fex101_ifselector                                | GUI Interface Selector Generated PortP Profile: fex101            | formed       |
| EesCard101<br>EesCard101<br>EesCard101<br>EesCard101<br>EesCard101<br>EesCard101<br>EesCard101<br>EesCard101                                                                                                    | Associated Module Selector<br>Profiles:    | NAME                                             | DESCRIPTION                                                       | STATE        |
| III 662-PC<br>IIII 662-Pc<br>IIIII 662-Pc<br>IIIIIII 662-Pc<br>IIIIIIIIIIIIIIIIIIIIIIIIIIIIIIIIIIII                                                                                                    |                                            |                                                  | No items have been found.<br>Select Actions to create a new item. |              |
| In Anotain Policies     Troubleshoot Policies     Troubleshoot Policies     Policies                                                                                                    |                                            |                                                  |                                                                   |              |

3. In **interfacebeleid > profielen** ziet u de automatische gegenereerde interfacebeleidsnaam: **name\_ifselector**. Dit bevat de FEX bijsluitingsinformatie in het werkvenster, die de poort omvat die op de Leaf wordt gebruikt om aan te sluiten op de FEX (in het voorbeeld poort 17-18).

| uluih<br>cisco                                                                                                    |   | TENANTS |                                                                      | VM NETWORKING                                       | L4-L7 SERVICES    | ADMIN | OPERATIONS |                               |
|----------------------------------------------------------------------------------------------------|---|---------|----------------------------------------------------------------------|-----------------------------------------------------|-------------------|-------|------------|-------------------------------|
|                                                                                                    |   | INVEN   | TORY   FABRIC POLICIES   ACCES                                       | S POLICIES                                          |                   |       |            |                               |
| Policies                                                                                                    |   | so Ir   | nterface Profile - f                                                 | ex101_ifselector                                    |                   |       |            |                               |
| Quick Start     Such Policies     Module Policies     Module Policies     Policy Groups     Policy Groups     Policy Groups     Policy Groups     Policy Groups     Policy Groups     Policy Facult     ESN02     ESN02     E | 2 |         | PROPERTIES<br>Name: fext<br>Description: GUI<br>Interface Selectors: | 01_ifselector<br>Interface Selector Generated Port5 | P Profile: fex101 | >     |            | POLICY GROUP<br>Feißndlef 101 |

4. Klik in de bovenste menubalk op Fabric en vervolgens op Fantasie.

5. In het linker navigatiedeelvenster **navigeer** u naar **pod 1 > Fabric extender**. U ziet uw FEXdocument en de FEX-details worden weergegeven in het werkvenster.

Dit kan een moment duren tussen de tijd dat u de lens instelt en het tijdstip dat deze in de inventaris zichtbaar is (ongeveer een minuut). Als het de eerste keer is dat u deze FEX aan de Fabric bevestigt of als het ACI Fabric zojuist is bijgewerkt, is het waarschijnlijk dat ACI nieuwe software zal downloaden om de FEX te verbeteren. Bij een dergelijk scenario duurt het veel langer voordat de FEX zichtbaar is (verwacht meer dan 10 minuten). In dit scenario, als u Secure Shell (SSH) aan het blad bevestigt en op **show fex detail** klikt, ziet u dat er een software-download plaatsvindt.

| cisco                                                                                                    | SYSTEM              | TENANTS | FABRIC                                                                                                    | VM NETWORKING                                                                       | L4-L7 SERVICES |
|----------------------------------------------------------------------------------------------------|---------------------|---------|----------------------------------------------------------------------------------------------------|-------------------------------------------------------------------------------------|----------------|
|                                                                                                    |                     | INVER   | ITORY DABRIC POLICIES   ACCESSI                                                                                                    | POLICIES                                                                            |                |
| Inventory                                                                                                    |                     | 3 O F   | EX - Fex 101                                                                                                    |                                                                                     |                |
| Quick Start<br>Topology<br>Ped 1<br>Chassis<br>Fabric Extenders<br>Fabric Extenders<br>Protocols<br>Processes<br>Span Sessions<br>Pools<br>Rules<br>Rules<br>Pools<br>Pools<br>Po | >                   |         | PROPERTIES<br>Li: 101<br>Description: Fabric<br>Operational State: Online<br>Model: NZK-C<br>Vendor: Cisco<br>Revision:<br>Serial: SSI14<br>Connected Interfaces: 1/17,<br>1000 | : Extender 48x1GE + 4x10G<br>e<br>:22248TP-1GE<br>Systems<br>1280VQE<br>1/18<br>YPE | Module         |
| Unreachable Nodes                                                                                                    | mmissioned Switches |         |                                                                                                    |                                                                                     |                |

Terwijl nog steeds in **Fabric > Inventory**, **Pod 1 > Leaf1 > Interfaces** uitvouwt, ziet u de lijst met interfaces op Leaf1 en die de host interfaces van de FEX moeten opgeven die door **fex\_id/1/x** zijn genummerd. De FEX ID is het ID dat u in Stap 5 hebt gekozen en x is de HIF op de FEX.

| cisco                                                                                        | SYSTEM | TENANTS |                    | BRIC               | VM NETWORKING |       | L4-L7 SERVICES             | ADMIN        | OPERAT     | TIONS                     | ٩            |      |
|----------------------------------------------------------------------------------------------|--------|---------|--------------------|--------------------|---------------|-------|----------------------------|--------------|------------|---------------------------|--------------|------|
|                                                                                              |        | INV     | ENTORY   FABRIC PO | LICIES   ACCESS PO | DLIGIES       |       |                            |              |            |                           |              |      |
| Inventory                                                                                    |        | 0 🖻     | Physical In        | terfaces           |               |       |                            |              |            |                           |              |      |
| Quick Start<br>Topology<br>Pod 1<br>sup pod2-leaf1 (Node-101)<br>Chassis<br>Fabric Extenders |        | A       | - INTERFACE        | SPEED              | LAYER         | MODE  | SWITCHING STATE<br>enabled | USAGE<br>EPG | OPER VLANS | CONFIGURED VLANS<br>47-49 | BUNDLE INDEX | OP   |
| Extended Chassis Mor                                                                         | dules  |         | eth101/1/32        | inherit            | switched      | trunk | enabled                    | EPG          |            | 47-48                     | unspecified  | full |
| Fan Trays                                                                                    |        |         | eth101/1/33        | inherit            | switched      | trunk | enabled                    | EPG          |            | 47-48                     | unspecified  | full |
| Interfaces                                                                                   |        |         | eth101/1/34        | inherit            | switched      | trunk | enabled                    | EPG          |            | 47-48                     | unspecified  | full |
| Physical Interfaces                                                                          |        |         | eth101/1/35        | inherit            | switched      | trunk | enabled                    | EPG          |            | 47-48                     | unspecified  | full |
| C eth1/2                                                                                     |        |         | eth101/1/36        | inherit            | switched      | trunk | enabled                    | EPG          |            | 47-48                     | unspecified  | full |
| C eth1/3                                                                                     |        |         | eth101/1/37        | inherit            | switched      | trunk | enabled                    | EPG          |            | 47-48                     | unspecified  | full |
| c etn1/4                                                                                     |        |         | eth101/1/38        | inherit            | switched      | trunk | enabled                    | EPG          |            | 47-48                     | unspecified  | full |
| C eth1/7                                                                                     |        |         | eth101/1/39        | inherit            | switched      | trunk | enabled                    | EPG          |            | 47-48                     | unspecified  | full |
| C eth1/8                                                                                     |        |         | eth101/1/40        | inherit            | switched      | trunk | enabled                    | EPG          |            | 47-48                     | unspecified  | full |
| C eth1/9                                                                                     |        |         | eth101/1/41        | inherit            | switched      | trunk | enabled                    | EPG          |            | 47-48                     | unspecified  | full |
| C eth/10                                                                                     |        |         | eth101/1/42        | inherit            | switched      | trunk | enabled                    | EPG          |            | 47-48                     | unspecified  | full |
| C eth1/12                                                                                    |        | •       | eth101/1/43        | inherit            | switched      | trunk | enabled                    | EPG          |            | 47-48                     | unspecified  | full |
| eth1/14                                                                                      |        |         | eth101/1/44        | inherit            | switched      | trunk | enabled                    | EPG          |            | 47-48                     | unspecified  | full |
| C eth1/16                                                                                    |        |         | eth101/1/45        | inherit            | switched      | trunk | enabled                    | EPG          |            | 47-48                     | unspecified  | full |

Opmerking: De volledige interface-nummering voor een FEX host-poort vanuit het Fabricstandpunt bevat de Node-ID. Vandaar dat een host-interface Z op FEX Y op Leaf X genummerd is X/Y/1/Z. Bijvoorbeeld, haven 1 op FEX 101 op blad 101 zal 101/101/1/1 zijn.

#### Controleer op de Switch CLI

SSH aan de schakelaar (pod2-leaf1) en controleer met deze opdrachten:

#### show fex

#### details tonen

Het kan mogelijk zijn dat het ACI-blad een nieuwe afbeelding naar de FEX moet downloaden. Als dat het geval is, ziet u:

| pod2-lea | f1# <b>show fex</b> |                |                 |             |
|----------|---------------------|----------------|-----------------|-------------|
| FEX      | FEX                 | FEX            | FEX             |             |
| Number   | Description         | State          | Model           | Serial      |
| 101      | FEX0101             | Image Download | N2K-C2248TP-1GE | SSI14280VQE |

#### Wanneer de FEX volledig is ontdekt, ziet u:

| pod2-leaf | 1# show fex       |                    |              |           |             |
|-----------|-------------------|--------------------|--------------|-----------|-------------|
| FEX       | FEX               | FEX                | I            | FEX       |             |
| Number    | Description       | State              | Model        |           | Serial      |
| 101       | FEX0101           | Online             | N2K-C2248TH  | ?-1GE     | SSI14280VQE |
| pod2-leaf | 1# show fex deta  | il                 |              |           |             |
| FEX: 101  | Description: FEX  | K0101 state: Onl   | ine          |           |             |
| FEX vers  | sion: 11.1(3f) [S | Switch version: 11 | .1(3f)]      |           |             |
| FEX Inte  | erim version: 11. | 1(3f)              |              |           |             |
| Switch :  | Interim version:  | 11.1(3f)           |              |           |             |
| Extende   | r Model: N2K-C224 | 18TP-1GE, Extende  | r Serial: SS | SI14280VÇ | <u>)</u> E  |
| Part No   | : 68-3601-05      |                    |              |           |             |
| Card Id   | : 99, Mac Addr: d | 24:71:fe:42:d7, Nu | m Macs: 64   |           |             |

Module Sw Gen: 22 [Switch Sw Gen: 21] pinning-mode: static Max-links: 1 Fabric port for control traffic: Eth1/17 Fabric interface state: Eth1/17 - Interface Up. State: Active Eth1/18 - Interface Up. State: Active Po7 - Interface Up. State: Active State Fabric Port Fex Port Eth101/1/1 Up Po7 Eth101/1/2 Down Po7 Eth101/1/3 Down Po7 Eth101/1/4 Down Po7 Eth101/1/5 Down Po7 Eth101/1/6 Down Po7 Eth101/1/7 Down Po7 Eth101/1/8 Down Po7 Eth101/1/9 Down Po7 Eth101/1/10 Up Po7 Eth101/1/11 Down Po7 Eth101/1/12 Down Po7 Eth101/1/13 Down Po7 Eth101/1/14 Down Po7 Eth101/1/15 Down Po7 Eth101/1/16 Down Po7 Eth101/1/17 Down Po7 Eth101/1/18 Down Po7 Eth101/1/19 Down Po7 Eth101/1/20 Down Po7 Eth101/1/21 Down Po7 Eth101/1/22 Down Po7 Eth101/1/23 Down Po7 Eth101/1/24 Down Po7 Eth101/1/25 Down Po7 Eth101/1/26 Down Po7 Eth101/1/27 Down Po7 Eth101/1/28 Down Po7 Eth101/1/29 Down Po7 Eth101/1/30 Down Po7 Po7 Eth101/1/31 Down Eth101/1/32 Down Po7 Eth101/1/33 Down Po7 Eth101/1/34 Down Po7 Eth101/1/35 Down Po7 Eth101/1/36 Down Po7 Eth101/1/37 Down Po7 Eth101/1/38 Down Po7 Eth101/1/39 Down Po7 Eth101/1/40 Down Po7 Eth101/1/41 Down Po7 Eth101/1/42 Down Po7 Eth101/1/43 Down Po7 Eth101/1/44 Down Po7 Eth101/1/45 Down Po7 Eth101/1/46 Down Po7 Eth101/1/47 Down Po7 Eth101/1/48 Down Po7

#### Een FEX met REST API toevoegen aan een schijf

Deze XML-code gepost op **x.x.x/api/mo/uni.xml** voegt FEX101 toe aan Leaf 1 (sw 101) op poort 1/17-18:

```
<infraInfra>
  <infraNodeP descr="GUI Interface Selector Generated Profile: FEX101" dn="uni/infra/nprof-</pre>
FEX101" name="FEX101" ownerKey="" ownerTag="">
     <infraLeafS descr="" name="FEX101_selector_101" ownerKey="" ownerTag="" type="range">
        <infraNodeBlk from_="101" name="single0" to_="101"/>
     </infraLeafS>
     <infraRsAccPortP tDn="uni/infra/accportprof-FEX101_ifselector"/>
   </infraNodeP>
   <infraFexP descr="GUI Interface Selector Generated FexP Profile: FEX101_FexP101"</pre>
dn="uni/infra/fexprof-FEX101_FexP101" name="FEX101_FexP101" ownerKey="" ownerTag="">
      <infraFexBndlGrp descr="GUI Interface Selector Generated FexBundleP Profile"</pre>
name="FexBndleP101" ownerKey="" ownerTag="">
         <infraRsMonFexInfraPol tnMonInfraPolName=""/>
      </infraFexBndlGrp>
   </infraFexP>
   <infraAccPortP descr="GUI Interface Selector Generated PortP Profile: FEX101"</pre>
dn="uni/infra/accportprof-FEX101_ifselector" name="FEX101_ifselector" ownerKey="" ownerTag="">
      <infraHPortS descr="" name="FexCard101" ownerKey="" ownerTag="" type="range">
         <infraRsAccBaseGrp fexId="101" tDn="uni/infra/fexprof-FEX101_FexP101/fexbundle-</pre>
FexBndleP101"/>
         <infraPortBlk fromCard="1" fromPort="17" name="block1" toCard="1" toPort="18"/>
      </infraHPortS>
   </infraAccPortP>
</infraInfra>
```

### 2. Instellen FEX HIF

In dit stadium zijn de FEX HIF's zichtbaar door de ACI Leaf, maar wanneer u fysieke eigenschappen van FEX HIF configureren, zijn ze nog niet klaar.

In dit voorbeeld, stel de interface 1 en 2 van FEX 101 aan 1 Gigabit Ethernet snelheid in.

 Selecteer Fabric > Toegangsbeleid. In het navigatiedeelvenster navigeer u naar Interfacebeleid > profielen en selecteer fex101\_FexP101. (Dit werd automatisch gemaakt toen FEX aan de Leaf werd toegevoegd zoals eerder in dit document werd uitgelegd. Dit object wordt aangeduid als FEX toegevoegd met FexP<fexID>. Klik in het werkvenster op de + knop voor de interfacekiezer voor FEX:

| 101_102_three                            |   |                              |                                                 |            |      |        |
|------------------------------------------|---|------------------------------|-------------------------------------------------|------------|------|--------|
| Apicconnected 102                        |   |                              |                                                 | POLICY FAU | ILTS | HISTOR |
| FEX_leaf2                                |   | <b>⊖ ↓</b>                   |                                                 |            | АСП  | ONS    |
| VPC_N3K                                  |   |                              |                                                 |            |      |        |
| apicConnectedLeaves                      |   | PROPERTIES                   |                                                 |            |      |        |
| E fex 101                                |   | Name:                        | fex101 FexP101                                  |            |      |        |
| ExSwitchProfile 104                      |   | Description                  | CIVI Jata face Calenter Canantad Fault Profiles |            |      |        |
| an3k_connections                         |   | Description:                 | fex101 FexP101                                  |            |      |        |
| H Module Policies                        |   |                              |                                                 |            |      |        |
| Interface Policies                       |   | EEX Balicy Groups            | FowPardIaP101                                   |            |      |        |
| 🕂 💼 Policies                             |   | PEX Policy Gloup.            | FEXDILUEP101                                    |            |      | _ 11   |
| + Policy Groups                          |   | Interface Selectors For FEX: |                                                 |            |      |        |
| Profiles                                 |   |                              | - NAME TYPE POLICY GROUP BLOCKS                 |            |      |        |
| + 📃 101_102_2_ifselector                 |   |                              |                                                 |            |      |        |
| + 📃 101_102_ifselector                   |   |                              | No items have been found.                       |            |      |        |
| + 📃 101_102_port21_switchprof_ifselector | 4 |                              | Select Actions to break early wearly            |            |      |        |
| + 📃 101_102_three_ifselector             |   |                              |                                                 |            |      | E      |
| + 📃 Apicconnected 102_ifselector         |   |                              |                                                 |            |      |        |
| + EX_leaf2_FexP104                       | = |                              |                                                 |            |      |        |
| + EX_leaf2_ifselector                    |   |                              |                                                 |            |      |        |
| + 📃 VPC_N3K_ifselector                   |   |                              |                                                 |            |      |        |
| + apicConnected eaves ifselector         |   |                              |                                                 |            |      |        |
| Ex101_FexP101                            |   |                              |                                                 |            |      |        |
| + E fex101_ifselector                    |   |                              |                                                 |            |      |        |
| + 📃 fexSwitchProfile 104_FexP 102        |   |                              |                                                 |            |      |        |
| + 📃 fexSwitchProfile104_ifselector       |   |                              |                                                 |            |      |        |
| + 📃 n3k_connections_ifselector           |   |                              |                                                 |            |      |        |
| 🕂 🛅 Global Policies                      |   |                              |                                                 |            |      |        |
| H Monitoring Policies                    |   |                              |                                                 |            |      | -      |
| + Troubleshoot Policies                  |   | •                            | I III                                           |            |      | •      |
| + Pools                                  |   |                              |                                                 | CURNIT     |      | FORT   |
| + Physical and External Domains          | Ŧ |                              |                                                 | SUBMIT     | R R  | ESEI   |

2. In het venster Access Port Selector maken: Opmerking: In deze stap selecteert en vormt u de hostpoort. De interface-ID hier is HIF op FEX 101 en geen fysieke Leaf-poorten.a. Typ hier in het veld Naam een naam voor de poortgroep die u wilt configureren:

#### Fex101\_access\_port\_select.

b. Typ hier in het veld Interface-ID's de interface-ID's die u wilt configureren: 1/1-2.

c. Selecteer in de vervolgkeuzelijst Interfacebeleidsgroep het beleid voor 1 Gigabit Ethernetinterfacesnelheid (**1Gig**) die eerder is ingesteld. Misschien wil je een nieuw beleid voor deze groep havens creëren.

d. Klik op Inzenden.

| CREATE ACCESS I               | PORT SELECTOR                                                     | i 🗙    |
|-------------------------------|-------------------------------------------------------------------|--------|
| Specify the selector identity |                                                                   |        |
| Name:                         | Fex101 access port select                                         |        |
| Description:                  | optional                                                          |        |
| Interface IDs:                | valid values: All or Ranges. For Example:<br>1/13.1/15 or 1/22-24 |        |
| Interface Policy Group:       | select an option                                                  |        |
|                               | 1Gig<br>CDP                                                       |        |
|                               | L2_ext<br>LLDP_ACT                                                |        |
|                               | mioAcessPortPolicyGroup<br>n3k_pol                                |        |
|                               | UCS_B_SERIES<br>VMM                                               |        |
|                               | Create Access Port Policy<br>Group                                |        |
|                               | SUBMIT                                                            | CANCEL |

#### Controleer met de GUI

In de Fabric Inventory, navigeer naar **Pod 1 > LeafX (blad waar fex is aangesloten) > Interfaces.** Kies de FEX HIF zoals in deze afbeelding.

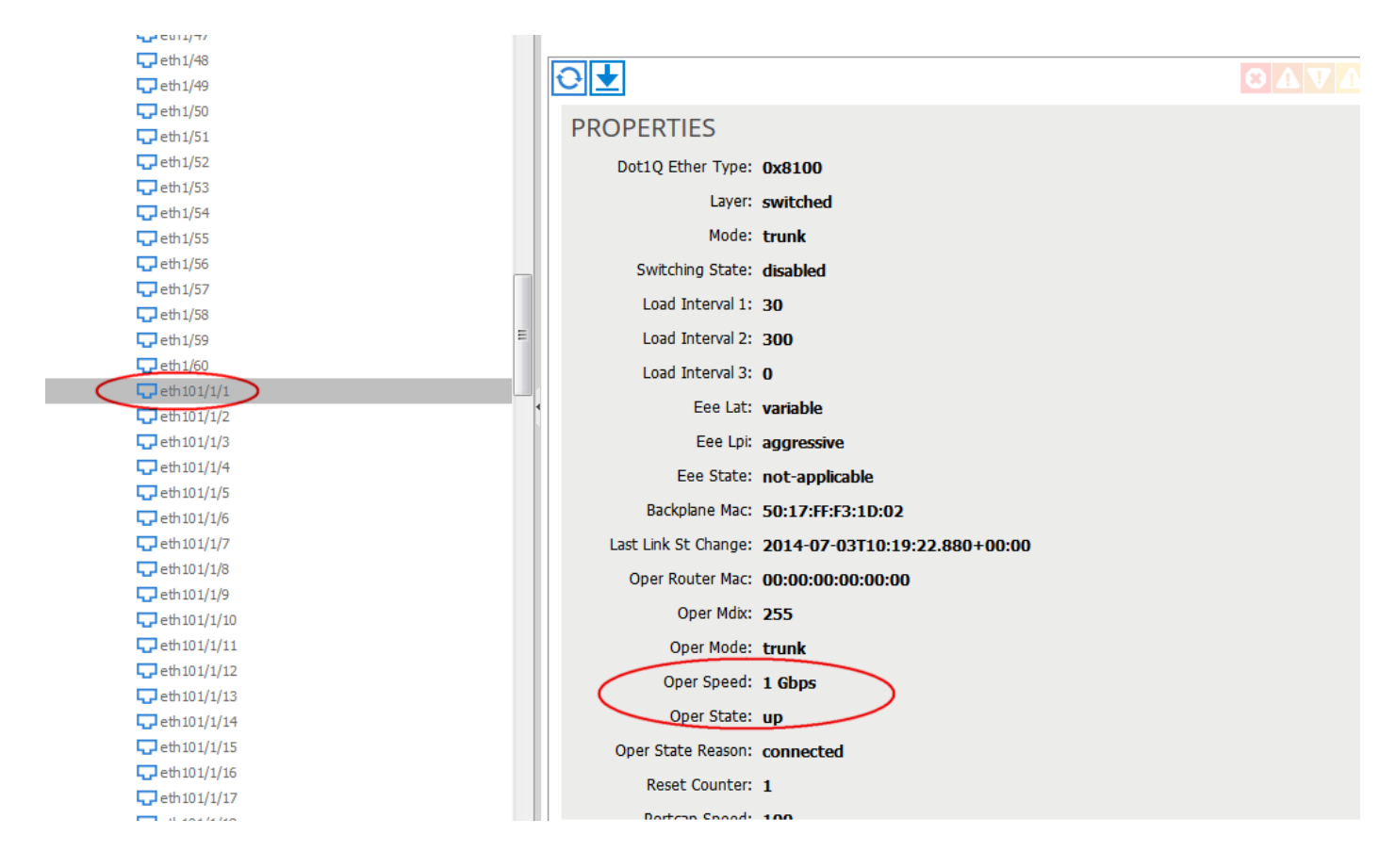

### Verifiëren

Er is momenteel geen verificatieprocedure beschikbaar voor deze configuratie.

# Problemen oplossen

Er is momenteel geen specifieke troubleshooting-informatie beschikbaar voor deze configuratie.